## e-Portfolio Guide: Enter a Category 2 or 3 Course

|                                                                                                    | Activity Type                                                                                                    |
|----------------------------------------------------------------------------------------------------|----------------------------------------------------------------------------------------------------|
| Select "Category 2 and<br>3 Courses".<br>You will see the<br>description below under<br>"Supporting Details" | <ul> <li>Category 1 (Core) Course</li> <li>Self-Study Activity / e-Learning Program</li> <li>General Attendance - Dental Convention</li> <li>Dental Society or Study Club business meetings</li> <li>Teaching</li> <li>Authorship</li> <li>Academic Reading</li> </ul>                                                                                                    |
| B Enter the course name,<br>date and hours as shown<br>on your certificate.                                  | Course Name Session Date ODuration in Hours 01/06/2023 Copy course name as it appears on certificate                                                                                                    |
| Enter Sponsor Name<br>Start with "ODA" for ODA<br>Societies or "STU" for Study<br>Clubs                      | Sponsor Name       Other Sponsor Not in List:         ODA-Ontario Dental Association           NOTE: If you cannot find the sponsor, check "Other Sponsor not in list" and type in.                                                                                                    |
| © OPTIONAL<br>Upload verification<br>document – e.g., certificate<br>of attendance                           | <ul> <li>Please upload verification of your CE activity.</li> <li>I. The entire verification document must be uploaded. Excerpts are not sufficient. Hover over the Q icon for examples of acceptable verification documents.</li> <li>If you have uploaded your verification document(s), once your entry to e-Portfolic has been approved (see status field), no other documentation is required by the College to satisty CE requirements. You may choose to keep your original certificates or attendance records but are not required to do so.</li> <li>If you have elected to maintain paper copies, you must retain your attendance records for a tleast 5 years after the end of the CE cycle, and provide them to the College when requested for audit of your e-Portfolio.</li> <li>Please do not upload files larger than 125 MB.</li> </ul> |
| Select the Clinical<br>Competency Areas that<br>apply to this course                                         | Clinical Competency Area(s) Covered         Access to Care       Caries       Dental anesthesia         Endodontics       General Dentistry       General medicine         Implants       Infection prevention and control       Jurisprudence and ethics         Local anesthesia       Medical emergencies       Operative and preventive dentistry         Oral medicine and pathology       Oral surgery       Orthodontics         Pediatric dentistry       Periodontics       Pharmacology         Prosthodontics       Radiology       RCDSO Standard – Sedation and Anesthesia         RCDSO Standard – CT       RCDSO Standard – other       Clinical – other         Non-clinical Competency Area(s) covered:       Non-clinical – other       Non-clinical – other                                                                           |
| Complete Attestations<br>(confirmations) to the College                                                      | Attestations (confirmations) to the College         I attest that at least one clinical competency area was covered in this activity.         I attest that I have Continuing Education (CE) verification documents (e.g., certificate, attendance reports etc.) that match the CE activity claimer Yes No         I attest that the information entered is accurate.                                                                                                    |
| E Save & Submit                                                                                              | E Save & Submit Save As Draft Cancel                                                                                                    |

6 Crescent Road Toronto, ON M4W 1T1 T: 416-961-6555 F: 416-961-5814 Toll Free: 1-800-565-4591 www.rcdso.org 07/23\_5445